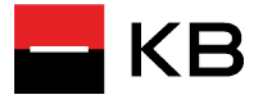

## Internetové bankovnictví

### Výhody internetového bankovnictví

Okamžitý přehled o transakcích a zůstatcích na vašem účtu.

Spravování trvalých příkazů a inkas, okamžité a expresní platby, SEPA platby.

IBM Trusteer Rapport zaměřený na ochranu proti specifickým hrozbám typu podvržených škodlivých stránek, škodlivých programů a na zamezení pokusů o zjištění hesel.

### Jak začít používat internetové bankovnictví MojeBanka

#### Přihlášení

Přihlašovací stránka k internetovému bankovnictví je na adrese www.mojebanka.cz

Přihlašujete se pomocí mobilní aplikace <u>KB Klíč</u>, nebo <u>Bezpečnostním heslem</u> podle typu telefonu, který používáte.

#### KB Klíč

Aplikace KB Klíč slouží k bezpečnému a rychlému přihlašování. Místo opisování SMS kódů jen potvrdíte přihlášení v aplikaci ve vašem telefonu.

# Zadání platby

Jak zadám platbu v internetovém bankovnictví

1. V horním menu v navigaci vyberte Platby a dále Příkaz k úhradě v CZK.

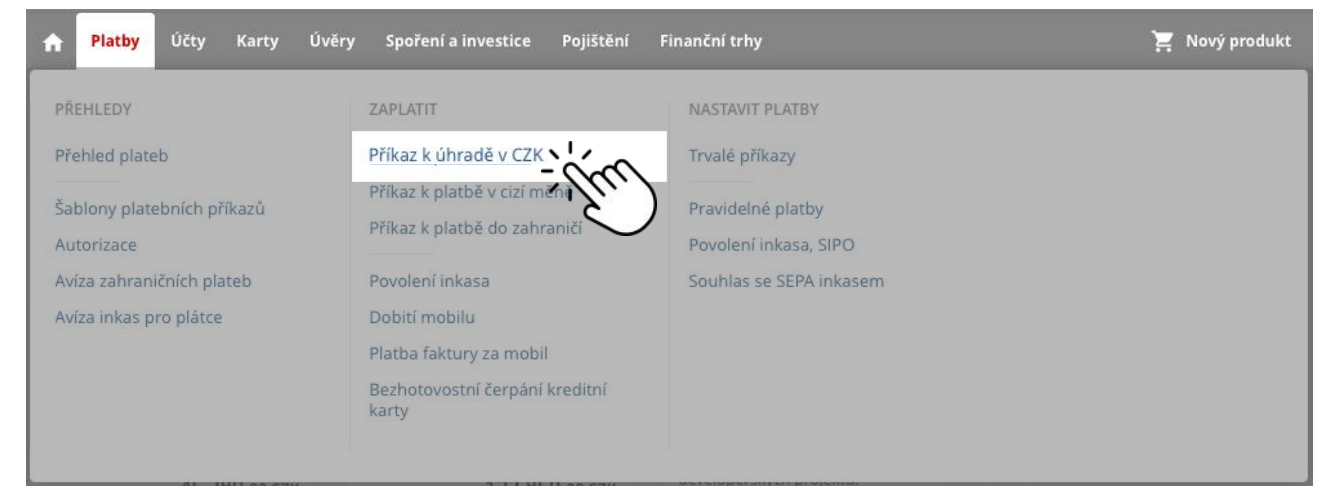

Komerèní banka, a. s., se sídlem: Praha 1, Na Pøíkopì 33 èp. 969, PSÈ 114 07, IÈO: 45317054 Zapsaná v obchodním rejstøíku vedeném mistským soudem v Praze, oddíl B, vložka 1360

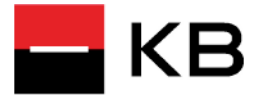

**2. Zadejte číslo účtu příjemce.** Zadejte částku a případně další údaje, jako zprávu pro příjemce a variabilní symbol.

| (omu* 🥝                                   |                     | Částka*           |                                        |                                             |
|-------------------------------------------|---------------------|-------------------|----------------------------------------|---------------------------------------------|
| <b>35-5501970227</b>                      | / 3030              | X 100             | CZK Použitelný zůstatek<br>1500,00 CZK | po zadání příkazu:                          |
| Datum zpracování * 🥑                      | Airi                | Sank a.s.         |                                        |                                             |
| 'ariabilní symbol Kons                    | tantní symbol 🕢     | Specifický symbol | Přetažením souboru s C                 | ir <del>n</del><br>QR kódem zahájíte platbu |
|                                           |                     |                   | QR P                                   | latba                                       |
| opis pro mě                               | Zpráva pro příjemce |                   |                                        |                                             |
|                                           |                     |                   |                                        |                                             |
| oslat oznámení o provedení platby 🔘 Ano 🌘 | ) Ne                |                   |                                        |                                             |
| Povinná nole                              |                     | Uložit jako čablo |                                        | Pokračovat                                  |

**3. Autorizujte platbu** Zkontrolujte platební údaje a pokud je vše v pořádku, platbu autorizujte.

| 00002.786500217/0100                                                         |                                                                                                |                                                                                    |                                      |                                                         |
|------------------------------------------------------------------------------|------------------------------------------------------------------------------------------------|------------------------------------------------------------------------------------|--------------------------------------|---------------------------------------------------------|
| 30033-78020021770100                                                         |                                                                                                |                                                                                    |                                      |                                                         |
| omu                                                                          |                                                                                                | Částka                                                                             |                                      | Platební příkaz byl vyplněn daty ze souboru             |
| SablonaXYZ                                                                   | 90093-786500217 / 0300                                                                         | 321,00                                                                             | CZK                                  | obsahující QR.                                          |
| atum zpracování a splatnosti 🕢                                               | Československá obch. banka, a.s.                                                               |                                                                                    |                                      | 늘 muj_nahrany_soubor_faktur                             |
| Dnes                                                                         | Okamžitá platba ANO Expresní platba N                                                          | IE                                                                                 |                                      |                                                         |
| áš zbývající denní limit k účtu                                              | neomezený CZK                                                                                  |                                                                                    |                                      |                                                         |
| bývající denní limit subjektu                                                | 300 000.00 CZK                                                                                 |                                                                                    |                                      |                                                         |
|                                                                              |                                                                                                |                                                                                    |                                      |                                                         |
|                                                                              |                                                                                                | Zpět Zrušit                                                                        | a zada                               | t nový Podepsat a odeslat ke zpracování                 |
| Potvrzení banl<br>trolujte potvrzen                                          | <b><y< b=""><br/>ní o přijetí platby bankou<br/><sup>platbu</sup> ještě dnes</y<></b>          | Zpět Zrušit<br>ke zpracov<br>Nebojte se pla                                        | a zada<br>/án                        | it nový Podepsat a odeslat ke zpracování.<br>Í<br>line. |
| Potvrzení banl<br>trolujte potvrzel<br>Příjemce obdrží<br>Nový aktuální použ | <b>ky</b><br>ní o přijetí platby bankou<br>platbu ještě dnes<br>itelný zůstatek: 51 656,50 CZK | Zpět Zrušit<br>ke zpracov<br>Nebojte se pla<br>Využívejte plate<br>internetových o | a zada<br>/án<br>.tit on-<br>bního t | line.                                                   |